## **Software documentation**

## **Documentation with Doxygen**

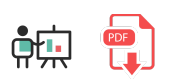

Doxygen is an external, independent tool that lets us generate documentation for many programming languages, such as C#, Java or PHP, among others. You can download Doxygen from its official web site, in the *Downloads* section. Regarding Windows, it consists in running an installer.

Then, we must launch the Doxygen wizard (also known as *DoxyWizard*), which will show an initial screen like this one:

| 0 0 0                                            | Doxygen GUI frontend +                                                     |               |          |                                  |           |
|--------------------------------------------------|----------------------------------------------------------------------------|---------------|----------|----------------------------------|-----------|
| Step 1: Specify the working directory from which | n doxygen will                                                             | run           |          |                                  |           |
| /Users/tomjoht/projects/sample-java-project      |                                                                            |               |          |                                  | Select    |
| Step 2: Configure doxygen using the Wizard an    | d/or Expert tal                                                            | o, then swite | ch to th | e Run tab to generate the docur  | mentation |
|                                                  | Wizard                                                                     | Expert        | Run      | ]                                |           |
| Topics<br>Project<br>Mode                        | Provide som                                                                | ie informati  | on abou  | ut the project you are documenti | ng        |
| Output                                           | Project name: Sample Java Project                                          |               |          |                                  |           |
| Diagrams                                         | Project synopsis:                                                          |               |          |                                  |           |
|                                                  | Project version or id: 1.0                                                 |               |          |                                  |           |
|                                                  | Pr                                                                         | roject logo:  | Sel      | ect No Project logo selecte      | əd.       |
| 2                                                | Specify the directory to scan for source code                              |               |          |                                  |           |
|                                                  | Source code directory: Select                                              |               |          |                                  |           |
|                                                  | Scan rec                                                                   | ursively      |          |                                  |           |
|                                                  | Specify the directory where doxygen should put the generated documentation |               |          |                                  |           |
|                                                  | Destinatio                                                                 | n directory:  | s/tom    | joht/Desktop/doxygen_output      | Select    |
|                                                  | Previous                                                                   |               |          |                                  | Next      |
|                                                  |                                                                            |               |          |                                  |           |

In the upper text field we must choose the folder in which Doxygen has been installed (typically C:\Program Files\doxygen). In the lower text fields, we can just indicate the source folder to check the files (we can check the option to scan it recursively), and the destination folder to generate the documentation in.

| ile Settings Help<br>tep 1: Specify the work<br>C:/Program Files/doxyg | ing directory from which doxygen will run                                                                                                    |  |
|------------------------------------------------------------------------|----------------------------------------------------------------------------------------------------|--|
| tep 1: Specify the work<br>C:/Program Files/doxyg                      | ing directory from which doxygen will run                                                                                                    |  |
| C:/Program Files/doxyg                                                 |                                                                                                    |  |
| ton 7. Configure days                                                  | en Select                                                                                                    |  |
| tep 2: Configure doxyg                                                 | en using the Wizard and/or Expert tab, then switch to the Run tab to generate the documentation                                                                                                    |  |
| Wizard Expert                                                          |                                                                                                    |  |
| lopics                                                                 | Select the desired extraction mode:                                                                                                    |  |
| Mode                                                                   | Documented entities only                                                                                                    |  |
| Output                                                                 | All Entities                                                                                                    |  |
| Diagrams                                                               | Include cross-referenced source code in the output                                                                                                    |  |
|                                                                        | Select programming language to optimize the results for <ul> <li>Optimize for C++ output</li> <li>Optimize for C are output</li> <li>Optimize for C or PHP output</li> <li>Optimize for Fortran output</li> <li>Optimize for VHDL output</li> </ul> Previous |  |

We usually choose to include *All Entities*, and then the programming language that we are using (in our case, *Optimize for Java or C# output*). Then we move to next step.

| ep 1: Specify the wor<br>:/Program Files/doxy   | king directory from which doxygen will run gen Select Select                                                                                                    |
|-------------------------------------------------|----------------------------------------------------------------------------------------------------|
| Wizard Expert                                   | Run                                                                                                    |
| Topics<br>Project<br>Mode<br>Output<br>Diagrams | Select the output format(s) to generate  I HTML  plain HTML  with navigation panel  prepare for compressed HTML (.chm)  With search function  Change color  LaTeX  a sintermediate format for hyperlinked PDF  a sintermediate format for PDF  a sintermediate format for PDF  a sintermediate format for PDF |
|                                                 | Man pages Rich Text Format (RTF) XML Previous Next                                                                                                    |

Here we need to choose the output format. We usually check the HTML checkbox, and we can decide if we want to show a navigation panel or a search option. Then, we move to next step.

Last two steps consist in:

- Choosing if you want to generate class diagrams with the internal tool (or with a external tool called GraphViz)
- Run Doxygen

After running *Doxygen*, you will see the progress in the log text area, until a *Doxygen has finished* final message. Then, you can show the HTML output from Doxygen, or navigate to the chosen output folder.

| Doxygen Example A001<br>Software Design Documentation   |                                                                    |  |  |  |  |
|---------------------------------------------------------|--------------------------------------------------------------------|--|--|--|--|
| Main Page Related Pages Modules Data Str                | uctures Files                                                      |  |  |  |  |
| File List Globals                                       |                                                                    |  |  |  |  |
| Doxygen_Example_1_8_10 > src > subdir >                 |                                                                    |  |  |  |  |
| abc.c File Reference                                    | Functions                                                          |  |  |  |  |
| Doxygen C-file Example. More                            |                                                                    |  |  |  |  |
| #include "foo.h"                                        |                                                                    |  |  |  |  |
| Include dependency graph for abc.c:                     | abc.c<br>foo.h                                                     |  |  |  |  |
| Go to the source code of this file.                     |                                                                    |  |  |  |  |
| Functions                                               |                                                                    |  |  |  |  |
| void abc (void)<br>This function is sensless. More      |                                                                    |  |  |  |  |
| Detailed Description                                    |                                                                    |  |  |  |  |
| Doxygen C-file Example.                                 |                                                                    |  |  |  |  |
| This file contains an example for the usage of Doxygen. |                                                                    |  |  |  |  |
| Definition in file abc.c.                               |                                                                    |  |  |  |  |
|                                                         | Generated on Tue Sep 1 2015 15:42:03 for Plexus Doxygen Example by |  |  |  |  |

## **Exercise 1:**

Generate the documentation for Exercise 1 and 2 of this previous document using Doxygen